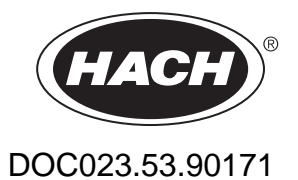

# **TSS EX1 sc**

**User Manual** 

07/2017, Edition 8

Turbidity and Solid matter sensor TSS EX1 sc

# **Table of contents**

| Section 1 Specifications                                                         | 5  |
|----------------------------------------------------------------------------------|----|
| 1.1 Dimensions                                                                   | 6  |
| Section 2 General information                                                    | 7  |
| 2.1 Safety information                                                           | 7  |
| 2.1.1 Hazard warnings in this manual                                             | 7  |
| 2.1.2 Warning labels                                                             | 8  |
| 2.2 Areas of application                                                         | 8  |
| 2.3 Measuring principle                                                          | 9  |
| 2.3.1 Turbidity according to DIN standards                                       | 9  |
| 2.3.2 Measurement of solids according to plant-specific curves                   | 9  |
| 2.4 Handling                                                                     | 9  |
| 2.5 Scope of delivery                                                            | 9  |
| Section 3 Installation                                                           |    |
| 3.1 Installation overview of basin sensor                                        | 12 |
| 3.2 Installation sensor pipe installation option                                 | 13 |
| 3.3 Grounding                                                                    |    |
| 3.4 Installation of the sc controller                                            | 13 |
| 3.5 Connect the sensor cable                                                     |    |
| 3.5.1 Attaching a sc Sensor with a Quick-connect Fitting in a Hazardous Location | 14 |
| Section 4 Operation                                                              | 17 |
| 4.1 sc controller operation                                                      | 17 |
| 4.2 Sensor setup                                                                 | 17 |
| 4.3 Sensor data logger                                                           | 17 |
| 4.4 Menu structure                                                               | 17 |
| 4.4.1 SENSOR STATUS                                                              | 17 |
| 4.4.2 SENSOR setup                                                               |    |
| 4.5 CALIBRATE                                                                    | 20 |
| 4.5.1 Calibration of the TURBIDITY (TRB) parameter                               | 20 |
| 4.5.1.1 Select TURBIDITY (TRB) parameter                                         | 20 |
| 4.5.1.2 FACTOR                                                                   | 20 |
| 4.5.1.3 OFFSET                                                                   | 21 |
| 4.5.1.4 1 to 3 point calibration                                                 | 21 |
| 4.5.2 Calibration of the SOLID (TS) parameter                                    | 22 |
| 4.5.2.1 Select the SOLID (TS) parameter                                          | 22 |
| 4.5.2.2 FACTOR                                                                   | 22 |
| 4.5.2.3 1 to 3 point calibration                                                 | 23 |
| 4.5.3 General information about calibration                                      | 24 |
| 4.5.3.1 Delete recorded points                                                   | 24 |
| 4.5.3.2 Delete a calibration point                                               | 24 |
| Section 5 Maintenance                                                            | 25 |
| 5.1 Maintenance schedule                                                         | 25 |
| 5.2 Clean the measurement windows                                                | 25 |

### Table of contents

| Section 6 Malfunctions, causes, resolution  | 27 |
|---------------------------------------------|----|
| 6.1 Error messages                          | 27 |
| 6.2 Warning messages                        | 27 |
| Section 7 Replacement parts and accessories | 29 |
| 7.1 Replacement parts                       | 29 |
| 7.2 Accessories                             | 29 |
| Section 8 Limited warranty                  | 31 |
| Appendix A Modbus register                  | 33 |
| Index                                       | 35 |

Measurement Combined multiple-beam alternating light technique with IR diode system and beam focusing 2-channel 90° scattered light measurement in accordance with DIN/EN 27027/ISO7027, wavelength = 860 nm Turbidity (TRB) additional measurement value verification through eight-channel multiple-angle measurement Measurement method Modified absorption measurement: Solid matter (TS) Eight-channel multiple-angle measurement, wavelength = 860 nm Air-bubble compensation Software-based Measurement value Software-based (process-adaptable) compensation Turbidity (TRB) 0.001 to 9999 FNU Measurement range Solid matter (TS) 0.001 to 500 g/L Up to 1000 FNU/NTU: < 5% of measurement Measurement accuracy Turbidity (TRB) value ± 0.01 FNU/NTU Turbidity (TRB) < 3% Reproducibility Solid matter (TS) < 4%  $1 \text{ s} \leq \text{T90} \leq 300 \text{ s}$  (adjustable) **Response time** Turbidity (TRB) Calibrated before shipping Calibration Solid matter (TS) To be calibrated on site by the customer Zero point Calibrated permanently before shipping **Environmental conditions** Pressure range ≤ 10 bar or ≤ 100 m (≤ 145 PSI) Flow rate Maximum 3 m/s (air bubbles created affect measurement) -10 to 50 °C (14 to 122 °F) Ambient temperature **Distance:** Solid matter (TS) > 10 cm, turbidity (TRB) > 50 cm Sensor — Wall/Floor Instrument properties Basin sensor: Ø×L 48.5 mm x 385 mm (1.91 in x 15.16 in) Dimensions Installation sensor (TriClamp): Ø×L 48.5 mm x 448 mm (1.91 in x 17.64 in) Installation sensor (InLine): Ø×L 48.5 mm x 410 mm (1.91 in x 16.03 in) Head: stainless steel DIN 1.4460 Sleeve: stainless steel DIN 1.4404 Parts in contact with Shank: stainless steel DIN 1.4571 medium Sapphire glass FPM Materials Gaskets: 1 AWG 22/12 V DC twisted cable pair, Sensor connection cable 1 AWG 22/data twisted cable pair, (permanently connected), Semoflex (PUR): shared cable screen stainless steel 1.4305 Cable hardware Weight Basin sensor, installation sensor (TriClamp/InLine):approximately 2.7 kg

Specifications are subject to change without notice.

### **Specifications**

| Cable length                      | 10 m (32.81 ft), maximum 100 m (328 ft) with extension cable                   |  |
|-----------------------------------|--------------------------------------------------------------------------------|--|
| Miscellaneous                     |                                                                                |  |
| Inspection interval               | upon request 1/year service contract with warranty extension to 5 years        |  |
| Maintenance requirements          | 1 hour/month, typical                                                          |  |
| Declarations of conformity        | CE, GS from the Technical Inspection Association, UL/CSA, FM                   |  |
| Grounding                         | Ground wire 4 mm <sup>2</sup> minimum                                          |  |
| Hazardous location certifications | Class I Division 2<br>Groups A, B, C, D, T4<br>Class I Zone 2<br>Group IIC, T4 |  |

# 1.1 Dimensions

#### Figure 1 Dimensions

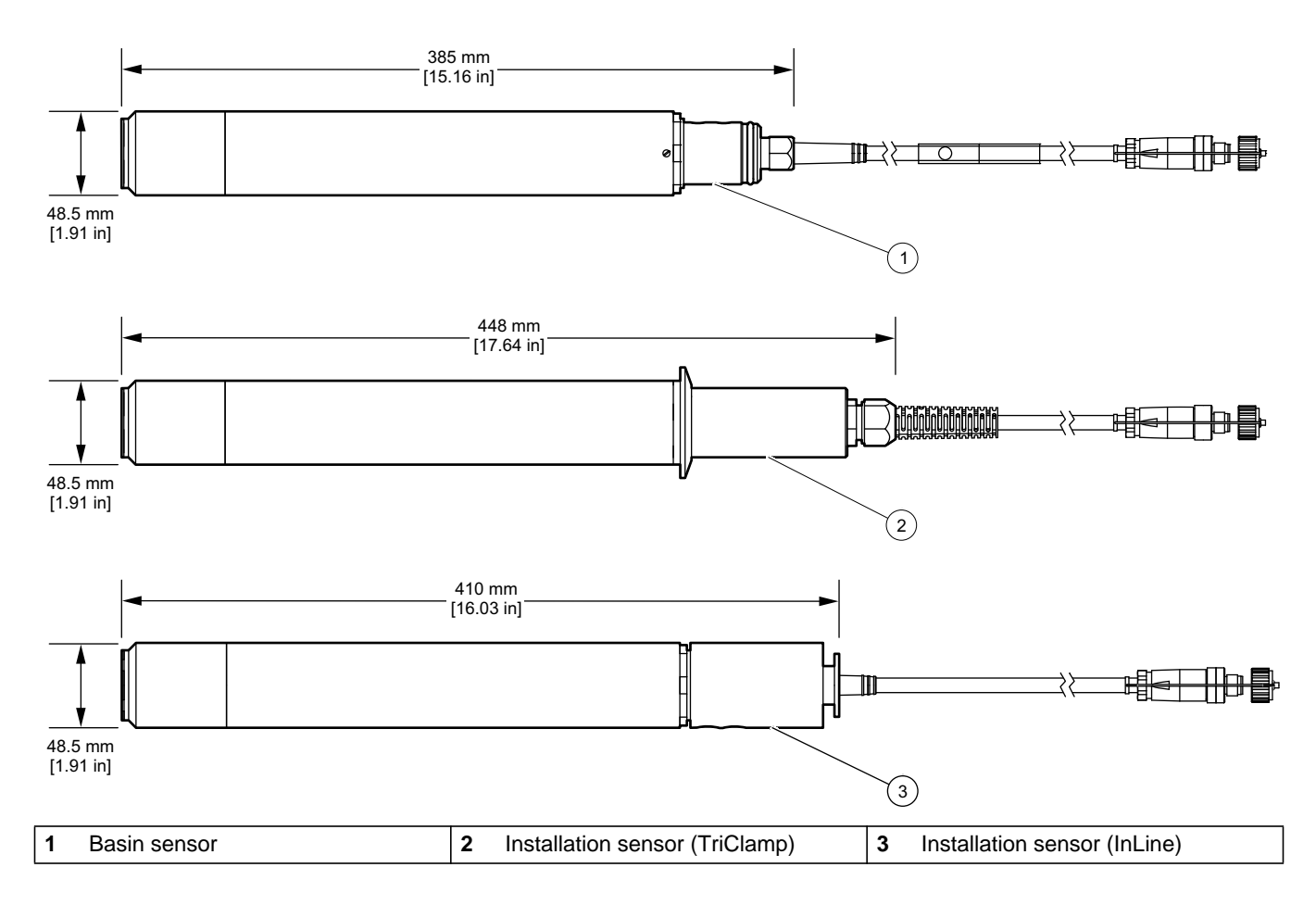

### 2.1 Safety information

Please read this entire manual before unpacking, setting up, or operating this equipment. Pay attention to all danger and caution statements. Failure to do so could result in serious injury to the operator or damage to the equipment.

To ensure that the protection provided by the equipment is not impaired, do not use or install this equipment in any manner other than that specified in this manual.

# **A**DANGER

Class I Division 2 Groups A, B, C, D, T4 Class I Zone 2 Group IIC, T4.

# **ADANGER**

The probe (especially the type plate) must not be cleaned with or come into contact with acetone or p-Xylene, or any liquids containing these solvents.

#### 

The free end of the feed hose must be connected either outside of the zone at risk of explosion or within equipment approved for the equipment category in question.

#### 2.1.1 Hazard warnings in this manual

# **A**DANGER

Indicates a potentially or imminently hazardous situation that, if not avoided, can result in death or serious injury.

# **A**WARNING

Indicates a potentially or imminently dangerous situation that, if it is not avoided, can lead to death or to serious injuries.

# **ACAUTION**

Indicates a potentially hazardous situation that may result in minor or moderate injury if it is not avoided.

### NOTICE

Indicates a situation that, if it is not avoided, can lead to damage to the device. Information that requires special emphasis.

Note: Information that supplements points in the main text.

### 2.1.2 Warning labels

Read all labels and tags attached to the instrument. Failure to do so may result in personal injury or damage to the instrument.

|   | This symbol may have been attached to the device, and in such cases it references the instruction manual for operating and/or safety information.                                                                                                    |
|---|----------------------------------------------------------------------------------------------------|
| Æ | This symbol may have been attached to a housing or barrier in the product and warns that there is a risk of electric shock and/or danger of death by electrocution.                                                                                                    |
|   | Electrical equipment marked with this symbol may not be disposed of in European domestic or public disposal systems after August 12, 2005. In conformity with European local and national regulations (EU Directive 2002/96/EC), European electrical equipment users must now return old or end-of life equipment to the manufacturer for disposal at no charge to the user. |
|   | <b>Note:</b> Instructions on the correct disposal of all (marked and unmarked) electrical products supplied or manufactured by Hach-Lange may be obtained from your local Hach-Lange sales office.                                                                                                    |

### 2.2 Areas of application

**Figure 2 Overview** 

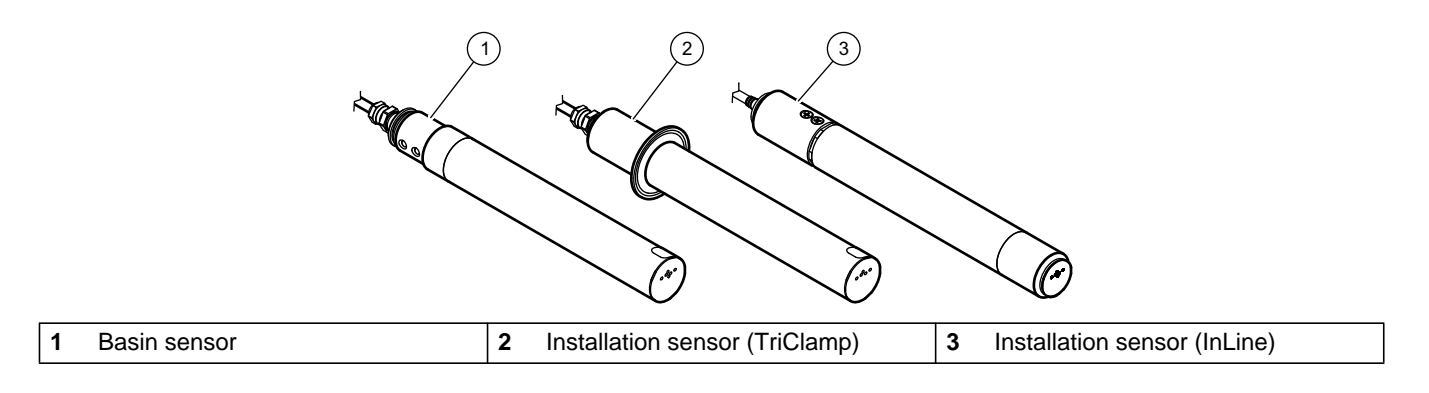

The TSS EX1 sc sensor is an extremely accurate turbidity and solid sensor made from stainless steel for color-independent measurement of highly concentrated sludges.

This sensor was specially developed for Class I Division 2 Groups A, B, C, D, T4 Class I Zone 2 Group IIC, T4

### 2.3 Measuring principle

#### 2.3.1 Turbidity according to DIN standards

Turbidity is measured in accordance with DIN standard EN 27027 (ISO 7027) and is calibrated by the manufacturer. Measurement is exceptionally simple and accurate.

#### 2.3.2 Measurement of solids according to plant-specific curves

Software-based optimization routines enable extremely precise simulation of medium-specific calibration curves with few calibration points. Usually, a single calibration point is sufficient.

Up to three calibration points can be defined for a strongly fluctuating medium. The combined multiple-beam alternating light technique records solids in the medium with even greater accuracy.

### 2.4 Handling

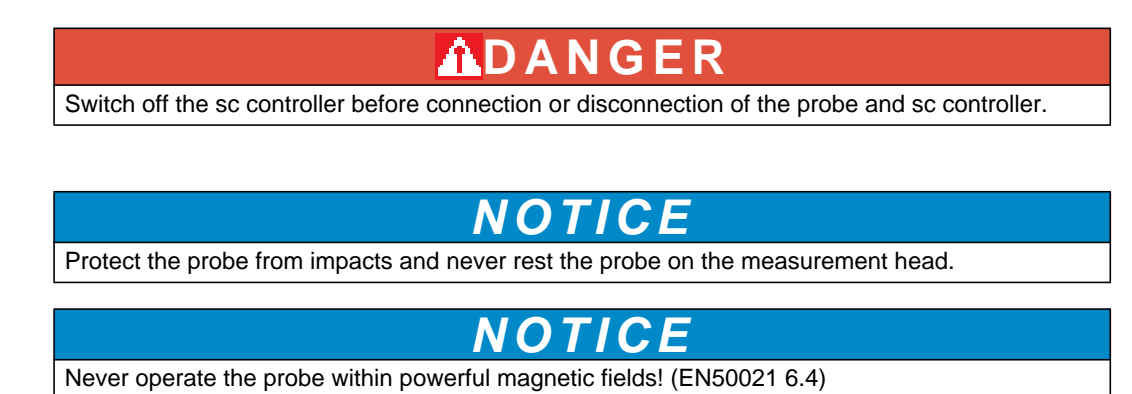

### 2.5 Scope of delivery

- TSS EX1 sc sensor
- Test log
- Operating instructions

Make sure that all components have been received. If any items are missing or damaged, contact the manufacturer or a sales representative immediately.

# **A**DANGER

Observe the requirements for installation in hazardous zones.

This system must only be installed by qualified experts in accordance with all local safety regulations.

# **A**DANGER

#### DANGER

EXPLOSION HAZARD - DO NOT DISCONNECT EQUIPMENT UNLESS POWER HAS BEEN SWITCHED OFF OR THE AREA IS KNOWN TO BE NON-HAZARDOUS.

AVERTISSEMENT - RISQUE D'EXPLOSION - AVANT DE DECONNECTER L'EQUIPEMENT, COUPER LE COURANT OU S'ASSURER QUE L'EMPLACEMENT EST DESIGNE NON DANGEREUX.

**Note:** Depending on the area of application, the sensor may have to be installed with additional optional accessories

# 3.1 Installation overview of basin sensor

Figure 3 Example of installation with optional accessories

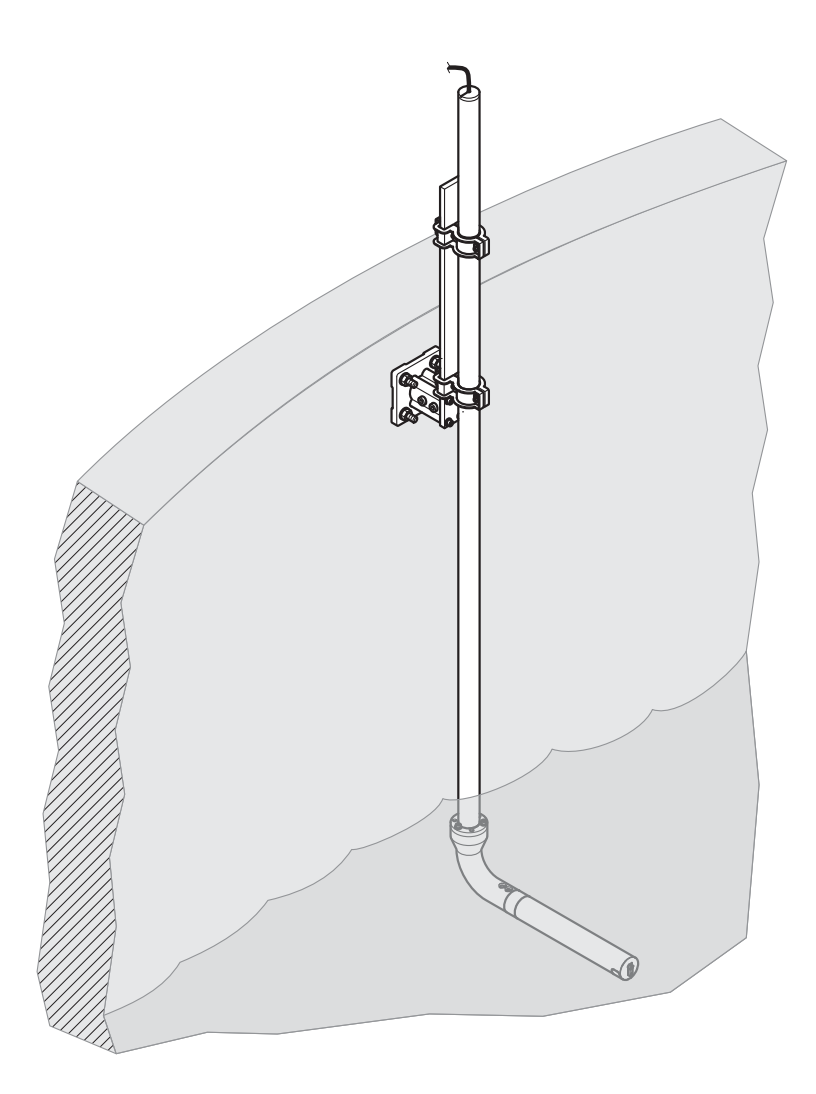

# 3.2 Installation sensor pipe installation option

#### Figure 4 Installation options

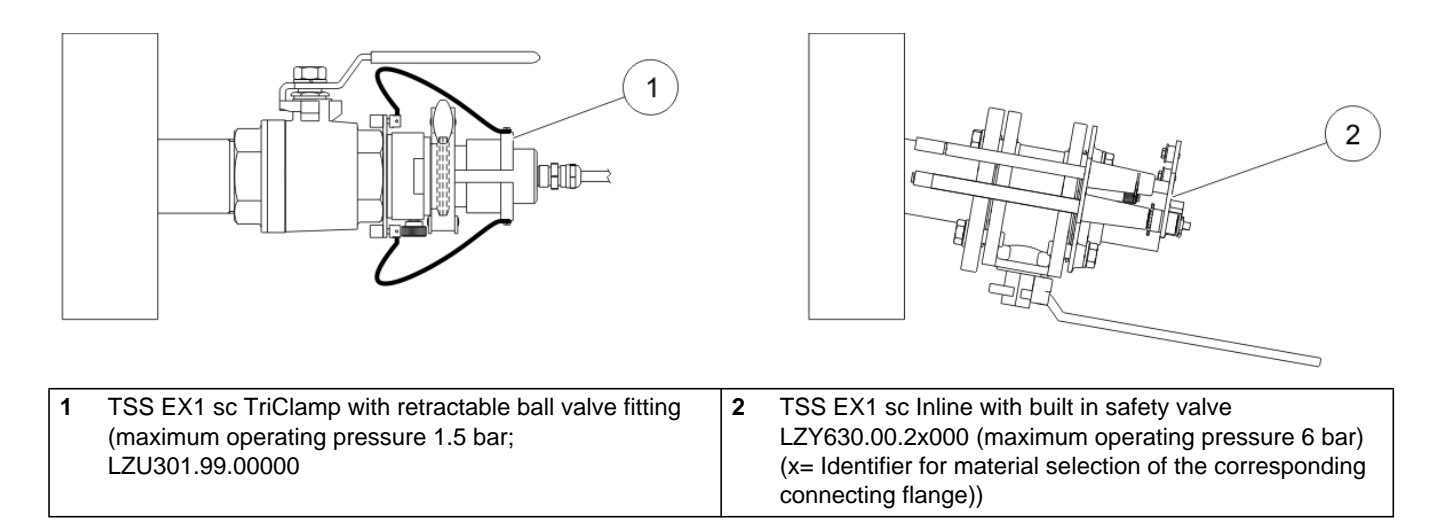

# 3.3 Grounding

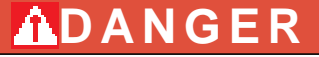

Make sure that a ground wire with a cross-section of at least 4 mm<sup>2</sup> at the cable lug is attached directly to the probe/the band clamp on the assembly rod. The ground wire must be attached with a screw and lock washer.

### 3.4 Installation of the sc controller

Note: The sc200 controller can be installed within the hazardous zone.

### 3.5 Connect the sensor cable

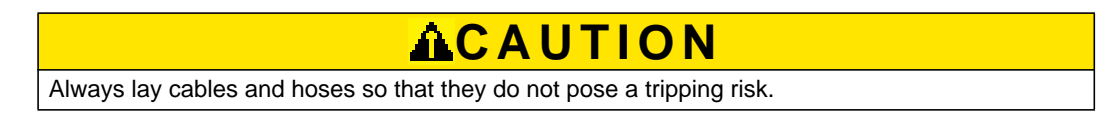

- 1. Unscrew the protective caps from the sc controller socket and the cable plug and retain them.
- 2. Pay attention to the guide in the plug and slide the plug into the socket.
- **3.** Tighten the nut by hand.

**Note:** Extension cables are available in various lengths (refer to Section 7 Replacement parts and accessories). Maximum cable length 100 m (328 ft).

#### Figure 5 Connect the sensor plug to the sc controller

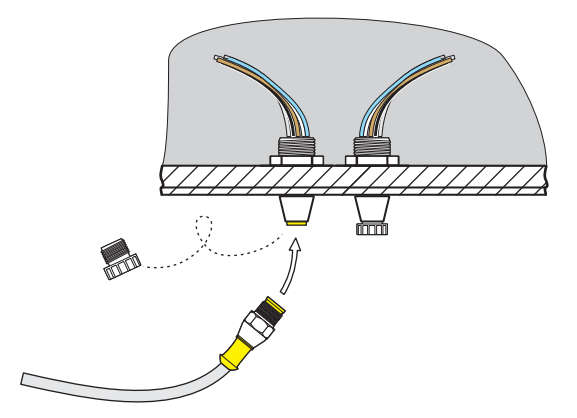

#### Figure 6 Pin assignment

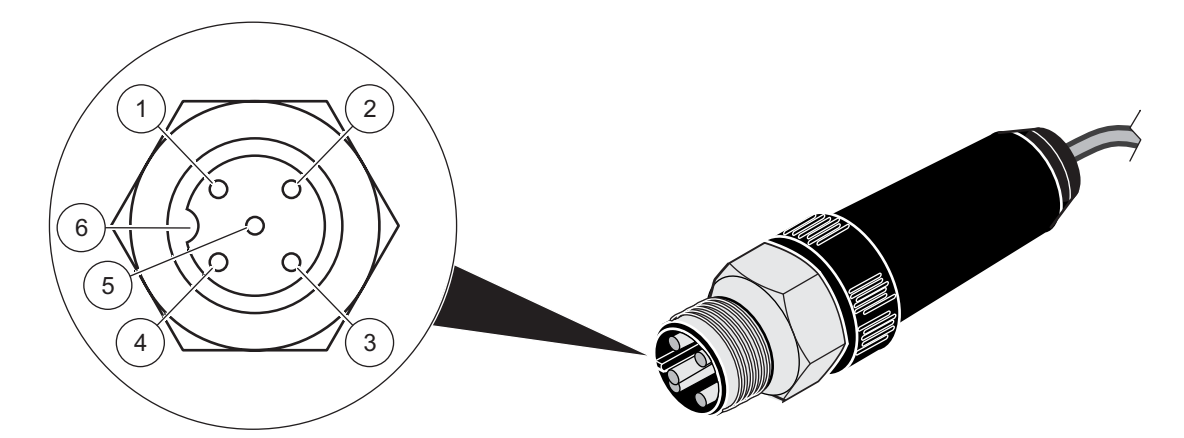

| Number | Description | Cable color   |
|--------|-------------|---------------|
| 1      | +12 VDC     | Brown         |
| 2      | Earth       | White         |
| 3      | Data (+)    | Blue          |
| 4      | Data (–)    | Black         |
| 5      | Screen      | Screen (gray) |
| 6      | Guide       |               |

#### 3.5.1 Attaching a sc Sensor with a Quick-connect Fitting in a Hazardous Location

The sensor cable is supplied with a keyed quick-connect fitting for easy attachment to the controller, see Figure 5. For hazardous locations, a connector safety lock is supplied and **must** be installed (see Figure 7 on page 15). Retain the connector cap to seal the connector opening in case the sensor must be removed.

Note: The load termination box (Cat. No. 5867000) cannot be used in a hazardous location.

- 1. Remove the connector cap from sc200 controller. Retain the connector cap to seal the connector opening in case the sensor must be removed.
- 2. Connect the sensor connector to the plug on the sc200.

**3.** Install a connector safety lock (Figure 7). Align the lock over the connector and squeeze the two halves together to lock. To remove the connector safety lock by inserting a small flat-bladed screwdriver into the locking groove. Pivot the screwdriver away from the groove and separate the two halves (Figure 7).

#### Figure 7 Installing the Connector Safety Lock

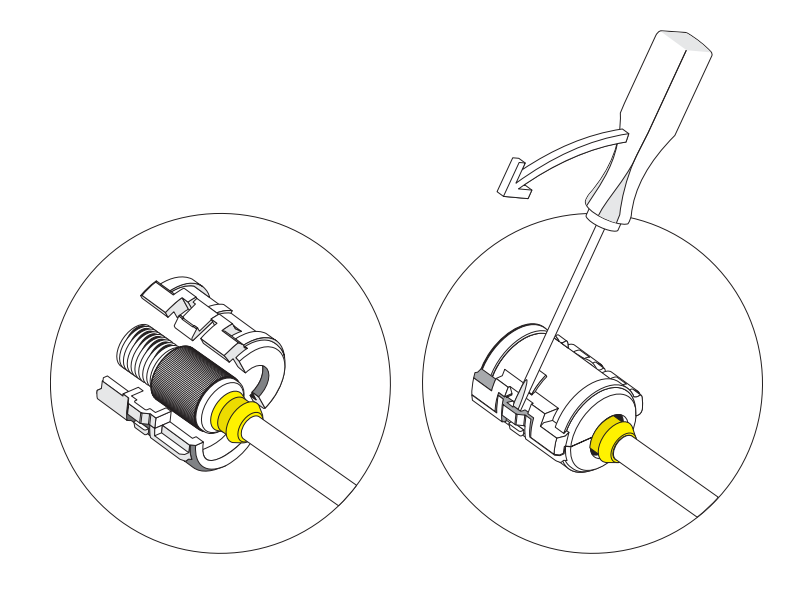

### 4.1 sc controller operation

The sensor can be operated with all sc controllers. Become familiar with the functionality of the sc controller before using the sensor. Learn how to navigate the menu and execute the corresponding functions.

#### 4.2 Sensor setup

When the sensor is connected for the first time, the sensor serial number is displayed as the sensor name. The sensor name can be changed as follows.

- 1. Open the MAIN MENU.
- 2. Press SENSOR SETUP and confirm.
- 3. Select the corresponding sensor and confirm.
- 4. Select CONFIGURE and confirm.
- 5. Press EDITED NAME and confirm.
- 6. Edit the names and confirm to return to the CONFIGURE menu.

Complete the system configuration in the same way by defining settings for the following menu items:

- MEAS UNITS
- PARAMETERS
- RESPONSE TIME
- LOGGER INTERVAL
- 7. Go back to the MAIN MENU or the Measurement mode display.

### 4.3 Sensor data logger

A data storage unit and an event memory unit are provided for each sensor. The data storage unit stores measurement data at predefined time intervals, while the event memory unit stores events such as configuration changes, alarms and warning conditions. Both storage units can be output in CSV format (refer to sc controller manual).

### 4.4 Menu structure

#### 4.4.1 SENSOR STATUS

| SELECT SENSOR (if there is more than one sensor) |                                                                                                    |  |
|--------------------------------------------------|----------------------------------------------------------------------------------------------------|--|
| ERRORS                                           | Possible error messages: MEAS. OVERRANGE, CAL. INSUFF. +/-, ZERO, CAL REQUIRED, EE RSRVD ERR, ERROR PROBE, LED FAILURE |  |
| WARNINGS                                         | Possible warning messages: TEST/MAINT                                                                                  |  |

**Note:** Refer to Section 6 Malfunctions, causes, resolution for a list of all error and warning messages as well as a description of all necessary corrective actions.

# 4.4.2 SENSOR setup

| SELECT SENSOR (if there is more than one sensor) |      |                   |                                                                                            |
|--------------------------------------------------|------|-------------------|--------------------------------------------------------------------------------------------|
| WIPE                                             |      |                   | Triggers a wiping operation                                                                |
| CALIBRATE (turbidity)                            |      | RATE (turbidity)  |                                                                                            |
|                                                  | OU   | JTPUT MODE        | Behavior of the outputs during calibration or while the zero point is being set            |
|                                                  |      | HOLD              |                                                                                            |
|                                                  |      | ACTIVE            |                                                                                            |
|                                                  |      | TRANSFER          |                                                                                            |
|                                                  |      | SELECTION         |                                                                                            |
|                                                  | SE   | NS MEASURE        | Current, uncorrected measurement value                                                     |
|                                                  | FA   | CTOR              | Can be set from 0.10 to 10.00, a detailed description is provided in section 4.5 CALIBRATE |
|                                                  | OF   | FSET              | Can be set from -100 to +100, a detailed description is provided in section 4.5 CALIBRATE  |
|                                                  | CA   | LIBRATE           |                                                                                            |
|                                                  |      | MEMORY            |                                                                                            |
|                                                  |      | POINT 1           | Calibration point 1 is recorded                                                            |
|                                                  |      | POINT 2           | Calibration point 2 is recorded                                                            |
|                                                  |      | POINT 3           | Calibration point 3 is recorded                                                            |
|                                                  |      | CLEAR MEMORY      | Clears the recorded values for all points.                                                 |
|                                                  |      | POINT 1           | Current calibration for point 1                                                            |
|                                                  |      | POINT 2           | Current calibration for point 2                                                            |
|                                                  |      | POINT 3           | Current calibration for point 3                                                            |
|                                                  |      | SET CAL DEFLT     | Security prompt, reset to default calibration                                              |
| CA                                               | LIBI | RATE (TS content) |                                                                                            |
|                                                  | OU   | JTPUT MODE        | Behavior of the outputs during calibration or while the zero point is being set            |
|                                                  |      | HOLD              |                                                                                            |
|                                                  |      | ACTIVE            |                                                                                            |
|                                                  |      | TRANSFER          |                                                                                            |
|                                                  |      | SELECTION         |                                                                                            |
|                                                  | SE   | NS MEASURE        | Current, uncorrected measurement value                                                     |
|                                                  | FA   | CTOR              | Can be set from 0.10 to 10.00, a detailed description is provided in section 4.5 CALIBRATE |
|                                                  | CA   | LIBRATE           |                                                                                            |
|                                                  |      | MEMORY            |                                                                                            |
|                                                  |      | POINT 1           | Calibration point 1 is recorded                                                            |
|                                                  |      | POINT 2           | Calibration point 2 is recorded                                                            |
|                                                  |      | POINT 3           | Calibration point 3 is recorded                                                            |
|                                                  |      | CLEAR MEMORY      | Clears the recorded values for all points.                                                 |
|                                                  |      | POINT 1           | Current calibration for point 1                                                            |
|                                                  |      | POINT 2           | Current calibration for point 2                                                            |
|                                                  |      | POINT 3           | Current calibration for point 3                                                            |
|                                                  |      | SET CAL DEFLT     | Security prompt, all calibration points are cleared                                        |

# 4.4.2 SENSOR setup

| SE | SELECT SENSOR (if there is more than one sensor) |                      |                                                                                                    |  |  |
|----|--------------------------------------------------|----------------------|----------------------------------------------------------------------------------------------------|--|--|
| со | CONFIGURE                                        |                      |                                                                                                    |  |  |
|    | EDIT NAME                                        |                      | Name can include up to 16 characters,<br>FACTORY CONFIG: Device number                                                  |  |  |
|    | MEA                                              | AS UNITS             | TRB: (FNU, EBC, TE/F, NTU, FTU)<br>TS: (mg/L, g/L, ppm, %)<br>FACTORY CONFIG: FNU                                       |  |  |
|    | PAR                                              | AMETERS              | TRB, TS, FACTORY CONFIG: TRB                                                                                            |  |  |
|    | RES                                              | PONSE TIME           | 1 to 300 s, FACTORY CONFIG: 60 s                                                                                        |  |  |
|    | LOG                                              | GER INTERVAL         | 10 s, 30 s, 1 min, 2 min, 3 min, 4 min, 5 min, 6 min, 10 min, 15 min, 30 min, FACTORY CONFIG: 10 min                    |  |  |
|    | FAC                                              | TORY CONFIG          | Security prompt, reset to factory configuration for all menu items listed above.                                        |  |  |
| TE | ST/M                                             | MAINT                |                                                                                                    |  |  |
|    | PRC                                              | DBE INFO             |                                                                                                    |  |  |
|    |                                                  | SENSOR NAME          | Device name                                                                                                    |  |  |
|    |                                                  | EDITED NAME          |                                                                                                    |  |  |
|    |                                                  | INSTRUMENT<br>NUMBER |                                                                                                    |  |  |
|    | ·                                                | TURBIDITY            | 0.001 to 9999 FNU                                                                                                    |  |  |
|    |                                                  | SOLID                | 0.001 to 500 g/L                                                                                                    |  |  |
|    |                                                  | MODEL NUMBER         | Sensor item number                                                                                                    |  |  |
|    |                                                  | CODE VERSION         | Sensor software                                                                                                    |  |  |
|    | сог                                              | JNTER                | MANUAL RESET PRESS ENTER: Security prompt<br>TEST / MAINT: COUNTER X DAYS BACKWARDS,<br>TOTAL: OPERATING HOURS COUNTER, |  |  |
|    | INTE                                             | ERVAL                | Default for maintenance counter                                                                                         |  |  |
|    | SER                                              | VICE                 |                                                                                                    |  |  |
|    |                                                  | SIGNALS              | Explanation: refer to service manual                                                                                    |  |  |
|    |                                                  | S5E1                 |                                                                                                    |  |  |
|    |                                                  | S5E3                 |                                                                                                    |  |  |
|    |                                                  | S6E1                 |                                                                                                    |  |  |
|    |                                                  | S6E3                 |                                                                                                    |  |  |
|    |                                                  | S5E2                 |                                                                                                    |  |  |
|    |                                                  | S5E4                 |                                                                                                    |  |  |
|    |                                                  | S6E2                 |                                                                                                    |  |  |
|    |                                                  | S6E4                 |                                                                                                    |  |  |
|    |                                                  | OUTPUT MODE          | Behavior of instrument outputs in the SERVICE menu                                                                      |  |  |
|    |                                                  | HOLD                 |                                                                                                    |  |  |
|    |                                                  | ACTIVE               |                                                                                                    |  |  |
|    |                                                  | TRANSFER             |                                                                                                    |  |  |
|    |                                                  | SELECTION            |                                                                                                    |  |  |
|    | Γ                                                |                      | Service access                                                                                                    |  |  |

### 4.5 CALIBRATE

**Note:** Turbidity measurement has been calibrated by the manufacturer — it does not need to be calibrated again.

**Note:** It is imperative to calibrate for solid matter measurement (refer to section 4.5.2 Calibration of the SOLID (TS) parameter).

The zero point for turbidity and solid matter measurement has been set in the sensors by the manufacturer.

Installation conditions in the pipes can cause interfering ground reflection when measuring turbidity, which in turn may cause the zero point to shift. Compensate for this effect with an offset correction (section 4.5.1.3 OFFSET). If there are deviations between the displayed measurement values and laboratory results that are unrelated to the factors described above, the slope of the calibration curve can be adjusted using a factor (refer to section 4.5.1 Calibration of the TURBIDITY (TRB) parameter).

At least a 1-point calibration must be carried out for a solid matter measurement. In difficult application conditions, a 2-point or 3-point calibration may be necessary (refer to section 4.5.2 Calibration of the SOLID (TS) parameter).

#### 4.5.1 Calibration of the TURBIDITY (TRB) parameter

Before the sensor can be calibrated to the TURBIDITY (TRB) parameter, the parameter must be selected.

#### 4.5.1.1 Select TURBIDITY (TRB) parameter

- 1. Open the MAIN MENU.
- 2. Press SENSOR SETUP and confirm.
- 3. Select the corresponding sensor and confirm.
- 4. Select CONFIGURE and confirm.
- 5. Press PARAMETERS and confirm.
- 6. Select the TRB parameter and confirm.
- 7. Go back to the MAIN MENU or the Measurement mode display.

#### 4.5.1.2 FACTOR

- 1. Open the MAIN MENU.
- 2. Press SENSOR SETUP and confirm.
- 3. Select the corresponding sensor and confirm.
- 4. Press CALIBRATE and confirm.
- 5. Press FACTOR and confirm.
- 6. Set the desired factor and confirm.
- 7. Go back to the MAIN MENU or the Measurement mode display.

#### 4.5.1.3 OFFSET

- 1. Open the MAIN MENU.
- 2. Press SENSOR SETUP and confirm.
- 3. Select the corresponding sensor and confirm.
- 4. Press CALIBRATE and confirm.
- 5. Press OFFSET and confirm.
- 6. Set the required offset and confirm.
- 7. Go back to the MAIN MENU or the Measurement mode display.

#### 4.5.1.4 1 to 3 point calibration

Note: The turbidity measurement has been calibrated by the manufacturer.

**Note:** Before the sensor can be calibrated to the TRB parameter, the parameter must be selected (refer to 4.5.1.1 Select TURBIDITY (TRB) parameter).

- 1. Open the MAIN MENU.
- 2. Press SENSOR SETUP and confirm.
- 3. Select the corresponding sensor and confirm.
- 4. Press CALIBRATE and confirm.
- 5. Press CALIBRATE and confirm.
- 6. Press RECORD and confirm.
- 7. Press POINT... (point 1, 2 or 3) and confirm.

Once the calibration point has been recorded by the probe, a mark "<<" is displayed after the point or points that has (have) been recorded for approximately 3 seconds.

**Note:** If the Calibrate menu is closed before the calibration is complete and then called again, the "<<" mark is displayed again. This shows that the calibration for this point or points has not yet been completed. The old calibration values are still being used.

- 8. Select the recorded POINT parameter and confirm.
- 9. Enter the laboratory comparison value and confirm.

To record more calibration points: repeat steps 6 to 9.

10. Go back to the MAIN MENU or the Measurement mode display.

The instrument automatically sorts the saved calibration points according to the size of the calibration values, irrespective of the sequence in which the calibration points were recorded.

- Point 1 is always assigned to the smallest calibration value.
- Point 2 is assigned to the next smallest calibration value.
- Point 3 is assigned to the largest calibration value.

The value calculated in the laboratory can be corrected at any time by overwriting.

#### 4.5.2 Calibration of the SOLID (TS) parameter

Before the probe can be calibrated to the SOLID (TS) parameter, the parameter must be selected.

#### 4.5.2.1 Select the SOLID (TS) parameter

- **1.** Open the MAIN MENU.
- 2. Press SENSOR SETUP and confirm.
- 3. Select the corresponding sensor and confirm.
- 4. Select CONFIGURE and confirm.
- 5. Press PARAMETERS and confirm.
- 6. Select the parameter TS and confirm.
- 7. Go back to the MAIN MENU or the Measurement mode display.

#### 4.5.2.2 FACTOR

- **1.** Open the MAIN MENU.
- 2. Press SENSOR SETUP and confirm.
- 3. Select the corresponding sensor and confirm.
- 4. Press CALIBRATE and confirm.
- 5. Press FACTOR and confirm.
- 6. Set the desired factor and confirm.
- 7. Go back to the MAIN MENU or the Measurement mode display.

#### 4.5.2.3 1 to 3 point calibration

**Note:** It is imperative to calibrate for solid matter measurement (refer to section 4.5.2 Calibration of the SOLID (TS) parameter).

**Note:** Before the sensor can be calibrated to the TS parameter, the parameter must be selected (refer to 4.5.2.1 Select the SOLID (TS) parameter).

- 1. Open the MAIN MENU.
- 2. Press SENSOR SETUP and confirm.
- 3. Select the corresponding sensor and confirm.
- 4. Press CALIBRATE and confirm.
- 5. Press CALIBRATE and confirm.
- 6. Press RECORD and confirm.
- 7. Press POINT... (point 1, 2 or 3) and confirm.

**Note:** Points 2 and 3 are not displayed unless point 1 or points 1 and 2 have already been recorded.

Note: This comparison is made from a grab sample and not a known standard.

Once the calibration point has been recorded by the probe, a mark "<<" is displayed after the point or points that has (have) been recorded for approximately 3 seconds.

**Note:** If the Calibrate menu is closed before the calibration is complete and then called again, the "<<" mark is displayed again. This shows that the calibration for this point or points has not yet been completed. The old calibration values are still being used.

- 8. Remove a sample and determine the solid matter content in the laboratory.
- 9. Select the recorded POINT parameter and confirm.
- 10. Enter the laboratory comparison value and confirm.

To record more calibration points: repeat steps 6 to 10.

11. Go back to the MAIN MENU or the Measurement mode display.

The instrument automatically sorts the saved calibration points according to the size of the calibration values, irrespective of the sequence in which the calibration points were recorded.

- Point 1 is always assigned to the smallest calibration value.
- Point 2 is assigned to the next smallest calibration value.
- Point 3 is assigned to the largest calibration value.

The value calculated in the laboratory can be corrected at any time by overwriting.

#### 4.5.3 General information about calibration

#### 4.5.3.1 Delete recorded points

Points that have been saved with RECORD can be reset and deleted at any time.

- 1. Open the MAIN MENU.
- 2. Press SENSOR SETUP and confirm.
- 3. Select the corresponding sensor and confirm.
- 4. Press CALIBRATE and confirm.
- 5. Press CALIBRATE and confirm.

A mark "<<" is displayed after the recorded point or points for approximately 3 seconds.

- 6. Press RECORD and confirm.
- 7. Press CLEAR MEMORY and confirm.

The sensor will continue working with the old calibration values.

8. Go back to the MAIN MENU or the Measurement mode display.

#### 4.5.3.2 Delete a calibration point

An individual calibration point can be deleted at any time by entering the value 0.0 for the concentration.

- **1.** Open the MAIN MENU.
- 2. Press SENSOR SETUP and confirm.
- 3. Select the corresponding sensor and confirm.
- 4. Press CALIBRATE and confirm.
- 5. Press CALIBRATE and confirm.
- 6. Select the POINT to be deleted and confirm.
- 7. Enter the value 0 and confirm.
- 8. Go back to the MAIN MENU or the Measurement mode display.

The cleanliness of the measurement windows in the sensor head is decisive for the accuracy of the measurement results!

Check the measurement windows for dirt and wear once a month.

# 

The probe must not be opened. Work on the inside of the probe may only be carried out by the manufacturer.

# 5.1 Maintenance schedule

| Maintenance task  | Maintenance interval                            |
|-------------------|-------------------------------------------------|
| Visual inspection | Monthly                                         |
| Test calibration  | Monthly (depending on environmental conditions) |
| Inspection        | Every 6 months (counter)                        |

### 5.2 Clean the measurement windows

# **ADANGER**

The probe (especially the type plate) must not come into contact with acetone or p-Xylene, or any liquids containing these solvents.

# **A**DANGER

Potential danger with contact with chemical/biological substances.

Working with chemical samples, standards and reagents can be dangerous.

Make yourself familiar with the necessary safety procedures and the correct handling of the chemicals before use and read and follow all relevant safety data sheets.

# 

Observe safety conditions and wear protective clothing! Safety glasses Gloves Overalls

The windows are made of sapphire glass. The measurement windows can be cleaned with any conventional cleaning agent and a soft cloth.

In the case of stubborn deposits, it is recommended that 5% hydrochloric acid is used.

### 6.1 Error messages

Possible sensor error messages are displayed by the sc controller.

| Error displayed | Definition                                                                                           | Resolution                                                           |
|-----------------|----------------------------------------------------------------------------------------------------|----------------------------------------------------------------------|
| MEAS OVERRANGE  | Measurement range exceeded,<br>signals too small, probe can no longer<br>measure this concentration. | If error occurs more frequently: find another installation location. |
| CAL. INSUFF. –  | Calibration insufficient.                                                                            | Probe requires another calibration point in a lower concentration.   |
| CAL. INSUFF. +  | Calibration insufficient.                                                                            | Probe requires another calibration point in a higher concentration.  |
| ZERO POINT      | Calibration is too close to the zero point.                                                          | Calibrate again with higher concentration.                           |
| CAL REQUIRED    | No existing calibration                                                                              | Calibrate probe.                                                     |
| EE RSRVD ERR    | Error in the probe electronics                                                                       | Call customer service department.                                    |
| ERROR PROBE     | Error in the probe electronics                                                                       | Call customer service department.                                    |
| LED FAILURE     | Faulty LED                                                                                           | Call customer service department.                                    |

#### Table 1 Error messages

# 6.2 Warning messages

Possible sensor warning messages are displayed by the sc controller.

#### **Table 2 Warnings**

| Warning displayed | Definition      | Resolution                        |
|-------------------|-----------------|-----------------------------------|
| TEST / MAINT      | Counter at zero | Call customer service department. |

# 7.1 Replacement parts

| Description                 | Catalog number  |
|-----------------------------|-----------------|
| Manual (xx = language code) | DOC023.xx.90171 |

# 7.2 Accessories

| Description                                                                       | Catalog number  |
|-----------------------------------------------------------------------------------|-----------------|
| Stainless Steel pole mount kit, 10 cm base, 2 m pole, 90° adapter                 | LZY714.99.53120 |
| Stainless Steel pole mount kit, 24 cm base, 2 m pole, 90° adapter                 | LZY714.99.52120 |
| 1.8 m (5.9 ft) extension pipe                                                     | LZY714.99.00040 |
| 1.0 m (3 ft) extension pipe                                                       | LZY714.99.00030 |
| Retractable ball valve armature for TSS EX1 sc TriClamp sensor                    | LZU301.99.00000 |
| Ball valve armature for TSS EX1 sc Inline, 6 bar, with stainless steel flange     | LZY630.00.20000 |
| Ball valve armature for TSS EX1 sc Inline, 6 bar, with carbon steel flange        | LZY630.00.21000 |
| Ball valve armature for TSS EX1 sc Inline, 6 bar, without flange                  | LZY630.00.22000 |
| Silicone gasket for TriClamp fitting                                              | LZY653          |
| PTFE gasket for TriClamp fitting                                                  | LZY654          |
| FKM Gasket for TriClamp fitting                                                   | LZY655          |
| 2-piece clip with thumb screw for TriClamp fitting                                | LZY656          |
| 3-piece clip with thumb screw for TriClamp fitting (for use with PTFE gasket)     | LZY657          |
| sc sensor plug                                                                    | LZX971          |
| Band clamp for grounding of explosion-proof probes                                | LZI12020        |
| Cable, sensor extension, Class 1, Division 2 Hazardous Location, 1 m (3.3 ft)     | 6122401         |
| Cable, sensor extension, Class 1, Division 2 Hazardous Location, 7m (23 ft)       | 5796001         |
| Cable, sensor extension, Class 1, Division 2 Hazardous Location, 15 m (49.21 ft)  | 5796101         |
| Cable, sensor extension, Class 1, Division 2 Hazardous Location, 31 m (101.71 ft) | 5796201         |
| Sensor cable lock for hazardous locations                                         | 6139900         |

Hach Company warrants its products to the original purchaser against any defects that are due to faulty material or workmanship for a period of one year from date of shipment unless otherwise noted in the product manual.

In the event that a defect is discovered during the warranty period, Hach Company agrees that, at its option, it will repair or replace the defective product or refund the purchase price excluding original shipping and handling charges. Any product repaired or replaced under this warranty will be warranted only for the remainder of the original product warranty period.

This warranty does not apply to consumable products such as chemical reagents; or consumable components of a product, such as, but not limited to, lamps and tubing.

Contact Hach Company or your distributor to initiate warranty support. Products may not be returned without authorization from Hach Company.

### Limitations

This warranty does not cover:

- Damage caused by acts of God, natural disaster, labor unrest, acts of war (declared or undeclared), terrorism, civil strife or acts of any governmental jurisdiction
- Damage caused by misuse, neglect, accident or improper application or installation
- Damage caused by any repair or attempted repair not authorized by Hach Company
- Any product not used in accordance with the instructions furnished by Hach Company
- Freight charges to return merchandise to Hach Company
- Freight charges on expedited or express shipment of warranted parts or product
- Travel fees associated with on-site warranty repair

This warranty contains the sole express warranty made by Hach Company in connection with its products. All implied warranties, including without limitation, the warranties of merchantability and fitness for a particular purpose, are expressly disclaimed.

Some states within the United States do not allow the disclaimer of implied warranties and if this is true in your state the above limitation may not apply to you. This warranty gives you specific rights, and you may also have other rights that vary from state to state.

This warranty constitutes the final, complete, and exclusive statement of warranty terms and no person is authorized to make any other warranties or representations on behalf of Hach Company.

### **Limitation of Remedies**

The remedies of repair, replacement or refund of purchase price as stated above are the exclusive remedies for the breach of this warranty. On the basis of strict liability or under any other legal theory, in no event shall Hach Company be liable for any incidental or consequential damages of any kind for breach of warranty or negligence.

| Tag Name        | Group Name    | Register | Data Type        | Length | R/W | Description                           |
|-----------------|---------------|----------|------------------|--------|-----|---------------------------------------|
| TURBIDITY FNU   | Measurement   | 40001    | Float            | 2      | R   | Turbidity in FNU                      |
| TURBIDITY NTU   | Measurement   | 40001    | Float            | 2      | R   | Turbidity in NTU                      |
| TURBIDITY TEF   | Measurement   | 40001    | Float            | 2      | R   | Turbidity in TEF                      |
| TURBIDITY FTU   | Measurement   | 40001    | Float            | 2      | R   | Turbidity in FTU                      |
| TURBIDITY EBC   | Measurement   | 40003    | Float            | 2      | R   | Turbidity in EBC                      |
| SOLID mg/L      | Measurement   | 40005    | Float            | 2      | R   | Solid in mg/L                         |
| SOLID ppm       | Measurement   | 40005    | Float            | 2      | R   | Solid in ppm                          |
| SOLID g/L       | Measurement   | 40007    | Float            | 2      | R   | Solid in g/L                          |
| SOLID %         | Measurement   | 40009    | Float            | 2      | R   | Solid in percent                      |
| Reserved        | Reserved      | 40011    | Unsigned Integer | 1      | R   | Reserved                              |
| SET PARAMETER   | Configuration | 40012    | Unsigned Integer | 1      | R/W | Parameter                             |
| UnitTM          | Unit          | 40013    | Unsigned Integer | 1      | R/W | Turbidity Unit                        |
| UnitDS          | Unit          | 40014    | Unsigned Integer | 1      | R/W | Solid Unit                            |
| OFFSET          | Calibration   | 40015    | Float            | 2      | R/W | Turbidity Offset                      |
| TRB Factor      | Calibration   | 40017    | Float            | 2      | R/W | Turbidity Factor                      |
| TS Factor       | Calibration   | 40019    | Float            | 2      | R/W | Solid Factor                          |
| Reserved        | Reserved      | 40021    | Unsigned Integer | 1      | R   | Reserved                              |
| RESPONSE TIME   | Configuration | 40022    | Unsigned Integer | 1      | R/W | Response time                         |
| LOGGER INTERVAL | Configuration | 40024    | Unsigned Integer | 1      | R/W | Log Interval                          |
| Outputmodekal   | Service       | 40025    | Unsigned Integer | 1      | R/W | Calibrate Output Mode                 |
| Outputmodesrv   | Service       | 40026    | Unsigned Integer | 1      | R/W | Output Mode Service                   |
| EDITED NAME     | Configuration | 40027    | String           | 8      | R/W | Measurement Location                  |
| SERIAL NUMBER   | Configuration | 40036    | String           | 6      | R/W | Serial Number                         |
| CAL. DATE       | Configuration | 40042    | Time2            | 2      | R   | Default Calibration Date              |
| TURBIDITY       | Calibration   | 40044    | Float            | 2      | R   | Turbidity Sensor Measurement<br>Value |
| SOLID           | Calibration   | 40046    | Float            | 2      | R   | Solid Sensor Measurement Value        |
| PROGRAM         | Maintenance   | 40048    | Float            | 2      | R   | Application Version                   |
| BOOTPROGR.      | Maintenance   | 40050    | Float            | 2      | R   | Bootloader Version                    |
| STRUCTURE       | Maintenance   | 40052    | Unsigned Integer | 1      | R   | Structure Driver Version              |
| FIRMWARE        | Maintenance   | 40053    | Unsigned Integer | 1      | R   | Register Driver Version               |
| CONTENT         | Maintenance   | 40054    | Unsigned Integer | 1      | R   | Firmware Driver Version               |
| FormatMinFNU    | Configuration | 40055    | Float            | 2      | R   | Turbidity Lower Limit in FNU          |
| FormatMaxFNU    | Configuration | 40057    | Float            | 2      | R   | Turbidity Upper Limit in FNU          |
| FormatMinEBC    | Configuration | 40059    | Float            | 2      | R   | Turbidity Lower Limit in EBC          |
| FormatMaxEBC    | Configuration | 40061    | Float            | 2      | R   | Turbidity Upper Limit in EBC          |
| FormatMinGL     | Configuration | 40063    | Float            | 2      | R   | Solid Lower Limit in g/L              |
| FormatMaxGL     | Configuration | 40065    | Float            | 2      | R   | Solid Upper Limit in g/L              |
| FormatMinMGL    | Configuration | 40067    | Float            | 2      | R   | Solid Lower Limit in mg/L             |
| FormatMaxMGL    | Configuration | 40069    | Float            | 2      | R   | Solid Upper Limit in mg/L             |

#### Table 3 Sensor modBUS registers

| FormatMinPR | Configuration | 40071 | Float | 2 | R | Solid Lower Limit in Percent |
|-------------|---------------|-------|-------|---|---|------------------------------|
| FormatMaxPR | Configuration | 40073 | Float | 2 | R | Solid Upper Limit in Percent |
| S5E1        | Maintenance   | 40075 | Float | 2 | R | Signal LED S5E1              |
| S5E3        | Maintenance   | 40077 | Float | 2 | R | Signal LED S5E3              |
| S6E1        | Maintenance   | 40079 | Float | 2 | R | Signal LED S6E1              |
| S6E3        | Maintenance   | 40081 | Float | 2 | R | Signal LED S6E3              |
| S5E2        | Maintenance   | 40083 | Float | 2 | R | Signal LED S5E2              |
| S5E4        | Maintenance   | 40085 | Float | 2 | R | Signal LED S5E4              |
| S6E2        | Maintenance   | 40087 | Float | 2 | R | Signal LED S6E2              |
| S6E4        | Maintenance   | 40089 | Float | 2 | R | Signal LED S6E4              |

Table 3 Sensor modBUS registers (continued)

# Index

# Α

| Areas of application8 |  |
|-----------------------|--|
| С                     |  |
| Cable length 6        |  |

| Calibration                   |  |
|-------------------------------|--|
| general information           |  |
| Clean the measurement windows |  |

# D

| Data logger            | 17 |
|------------------------|----|
| Dimensions             | 6  |
| Dry matter measurement | 9  |

# Ε

| Error messages 2 | 27 |
|------------------|----|
|------------------|----|

# Μ

| Maintenance schedule |   |
|----------------------|---|
| Measurement          |   |
| accuracy             | 5 |
| method               | 5 |
| range                | 5 |

### Measuring principle ......9

### R

| Reproducibility. | 5 | ; |
|------------------|---|---|
| Response time    | 5 | , |

# S

| Safety information   | 7  |
|----------------------|----|
| Scope of delivery    | 9  |
| Specifications       | 5  |
| System configuration | 17 |

# Т

# W

| Warning labels         | 8  |
|------------------------|----|
| Warnings               | 27 |
| Warranty               | 31 |
| Warranty and liability | 31 |

#### HACH COMPANY World Headquarters

P.O. Box 389, Loveland, CO 80539-0389 U.S.A. Tel. (970) 669-3050 (800) 227-4224 (U.S.A. only) Fax (970) 669-2932 orders@hach.com www.hach.com

#### HACH LANGE GMBH

Willstätterstraße 11 D-40549 Düsseldorf, Germany Tel. +49 (0) 2 11 52 88-320 Fax +49 (0) 2 11 52 88-210 info-de@hach.com www.de.hach.com

#### HACH LANGE Sàrl

6, route de Compois 1222 Vésenaz SWITZERLAND Tel. +41 22 594 6400 Fax +41 22 594 6499

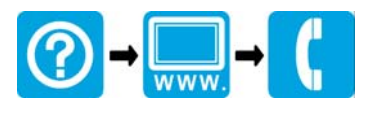